## 新教务系统操作手册-学生

系统登录方式: 第一种-信息门户登录(电脑或者平板浏览器)

← → C º5 chu.edu.cn ☆ 😩 : 学生 | 教工 | 校友 | 访客 | 书记校长信箱 智慧巢院 | 电子邮箱 | VPN 🙆 巢闭学院 CHAOHU UNIVERSITY 信息公开 Q 首页 学校概况 机构设置 师资队伍 科学研究 人才培养 招生就业 国际交流 公共服务

在校园网主页右上角选择"智慧巢院"或在浏览器(推荐使用谷歌、Edge、火狐浏览器)中输入域 名:https://authserver.chu.edu.cn/authserver/login,进入到统一身份认证平台的登录页。 输入账号密码后,点击登录。 进入如下功能页面:

| ③ 派術学校 智慧巢院<br>answer uniterativ | 首页 局 办事大厅 目 在                                                    | 日は服务 👓 数据中心 🚦    | 旧版入口                                |              |            |                                                                                                    |                                       | • e                        |
|----------------------------------|------------------------------------------------------------------|------------------|-------------------------------------|--------------|------------|----------------------------------------------------------------------------------------------------|---------------------------------------|----------------------------|
|                                  |                                                                  |                  | <b>±8</b> (£100 ¥395)na<br>MAAAASAN | 57. 4h       | Mittar     | 182                                                                                                    |                                       |                            |
|                                  | 个人数据                                                             |                  |                                     | 得办任务         | <b>0</b> 8 | 办任务 19 我的申请 99+                                                                                                   |                                       | 同事代出多                      |
| 0.001                            | ● +075<br>城市: 巢湖市                                                | · Horena<br>網定總額 |                                     | 全部特办<br>OA系统 | 43         | - 15205518063法起的校外人员进校管理,译励审核1<br>法社人: 15205518063(15205518063)                                                   | 36 <b>(2</b> 398) 1: -                | 提快31(n : 2025-01-20-07.48  |
| 100m30<br>2001-0.0%2<br>快速振道     | <ul> <li>○ (1) (1) (1) (1) (1) (1) (1) (1) (1) (1)</li></ul>     |                  | 2                                   | 其他服务         | 2          | <ul> <li>[快速办理]216-2025预算指标组化表 款务处<br/>治14人: 第0880(006025)</li> </ul>                                             | Stellin Kells                         | gewahire: 2025-04-13-16-08 |
| · · · ·                          | 一卡遍余類1470.92元                                                    | 在借閒书-本           |                                     |              |            | <ul> <li>【快速办理路发:关于审核2024年度二级学校目标任务<br/>发起人: 3月(cm)</li> </ul>                                                    | 完成 <b>间况的计表的通知</b><br>在起第11日故书经       | 授称D和FE: 2025-01-12 07-52   |
|                                  | 0 秋782年6<br>修改改時<br>第27315年8月                                    | 个人包括中心<br>我的政策   |                                     |              |            | <ul> <li>(快速が開始数: 美木学 (時間) 专业中期申返公共課<br/>お払人: 学ぶに(00002)</li> <li>(快速れた)(快速)(快速のつつ) 2024(今年支払)(長振う日本美)</li> </ul> | 大约、课程报告相关要求<br>2015年11日,从开始<br>2015年1 | 實代功能: 2025-31-10 10-27     |
| 11 🔛 🐸<br>Z-1566 NABE. 180       | 消息中心 28                                                          |                  | © #1,#\$                            | OA网络公会       | #          | 工作两表                                                                                                    |                                       | <b>画</b> 奉付新资              |
|                                  | 日程中心 29 • 1小时后 完成木学期                                             | 期末考试成绩录入工作。      | *                                   | 关于救工幣厅       | 植长供餐器      | 展务时间的通知                                                                                                    |                                       | 2025/03/17                 |
| 📷 🥱 🔯                            | 2025-01-18 13:00:31                                              |                  |                                     | 做過学院2025     | 年春节假美      | 则直班安排表                                                                                                    |                                       | 2020/01/                   |
| (四)优先为济 网络成学 四量工程网               | <ul> <li>1小时后 2024-20265</li> <li>2025-01-17 13:01:42</li> </ul> | 的中第二学期公共遗修课程资源申报 | · 1                                 | 樂選学院2025     | 年寒假值到      | 虹安理表                                                                                                    |                                       | 2025/01/17                 |
| 人事服务                             | • 1小时后 2024-2025                                                 | 学年第二学期公共迅速课程资源中服 |                                     | 干部任前公示。      | 公告         |                                                                                                    |                                       | 2025/01/18                 |
| 1x 🙆 🛪                           | 2025-01-17 13:00541                                              |                  |                                     | 关于召开2024     | 年秋学期末      | 期末工作会议的通知                                                                                                    |                                       | 2025/01/18                 |
| 教职工课教师研究教职工匠                     | 12000                                                            |                  |                                     |              |            |                                                                                                    |                                       |                            |

点击红圈中标识应用即可,请注意是"新教务系统"登录成功,进入如下页面;

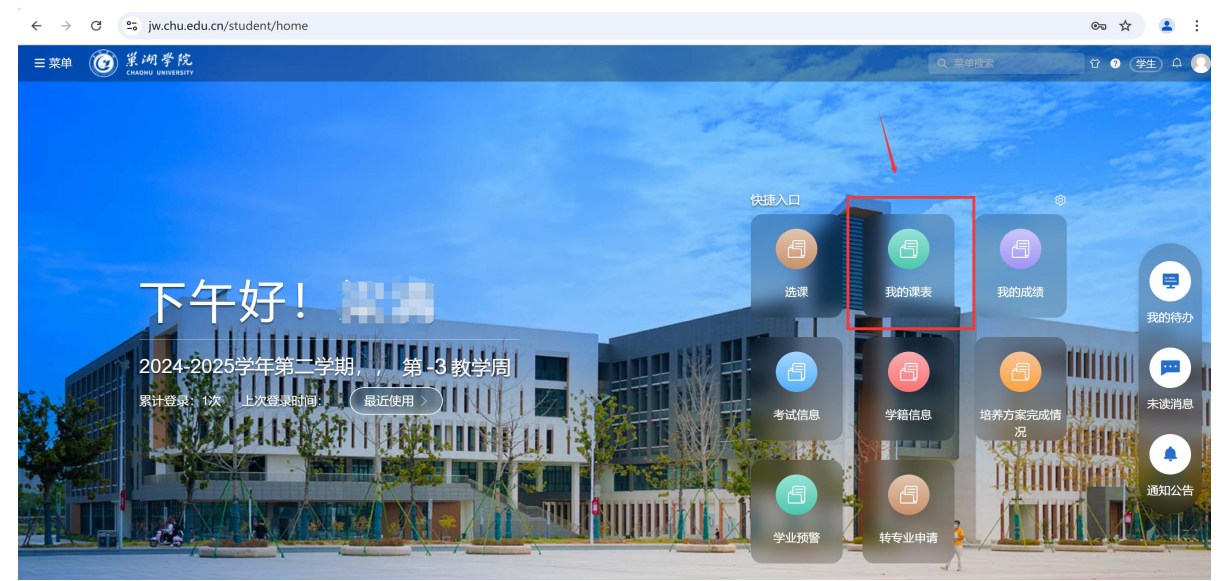

#### 第二种-手机 WEB 浏览器登录

输入网址 <u>https://www.chu.edu.cn</u>,点击左侧菜单按钮后,选择"智慧巢院",进入统一身份认证 登录页面;

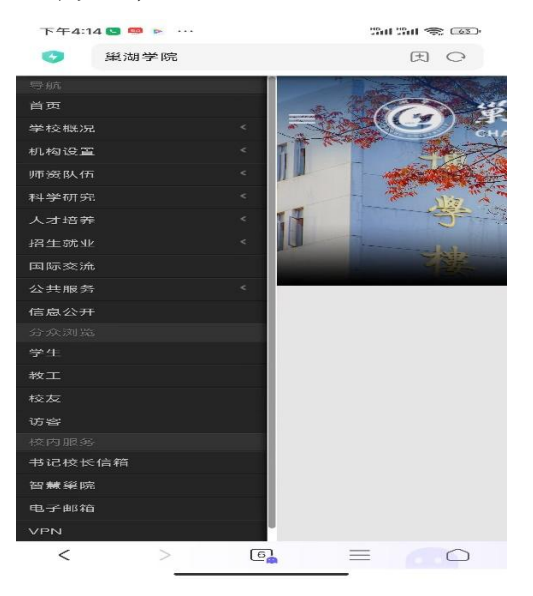

输入账号密码后,点击登录。进入如下功能页面:

| 下午4:26 🕨 🕓 🥮 \cdots |                                     |  |  |  |  |  |  |
|---------------------|-------------------------------------|--|--|--|--|--|--|
| 首页                  | t O                                 |  |  |  |  |  |  |
| 请输入内容查询             | ٩                                   |  |  |  |  |  |  |
| 业务直通车               |                                     |  |  |  |  |  |  |
| 🥶 OA办公 😭            | (新)教务<br>系统                         |  |  |  |  |  |  |
| ▶ 人事系统 ☆            | 🙀 财务系统 👌                            |  |  |  |  |  |  |
| 🧭 采购系统 ☆            | 资产系统 😭                              |  |  |  |  |  |  |
| ■ 图书系统 ☆            | 教育质量<br>监测<br>☆                     |  |  |  |  |  |  |
| 查看全                 | 部 >                                 |  |  |  |  |  |  |
| 待办任务 43 已办任         | 务 19 我的申请 99+                       |  |  |  |  |  |  |
| 15205518063发起的校     | 外人员进校管理,                            |  |  |  |  |  |  |
| 发起方: 1520           | 5518063(15205518063)                |  |  |  |  |  |  |
|                     | 01/20                               |  |  |  |  |  |  |
| 首页    办事            | 目         当           服务         我的 |  |  |  |  |  |  |
| < > آو              |                                     |  |  |  |  |  |  |

点击红圈中标识应用即可,请注意是"新教务系统"登录成功。

学生选课

### 点击【菜单】--【选课】--【选课】

| =菜单 🙆 業 湖 · | 学院<br>NIVERSITY                                                                | Frank Carl                                                                                                    |                                        |                                                                              | Q 萊单搜索                 | 0 🕫 🌮 🗘 🚺 |
|-------------|--------------------------------------------------------------------------------|----------------------------------------------------------------------------------------------------|----------------------------------------|------------------------------------------------------------------------------|------------------------|-----------|
| □ 学生全部服务    | 综合服务                                                                           | 学籍                                                                                                    | 培养方案                                   | 选课                                                                           |                        |           |
| 3           | 借教室<br>空時販室宣询<br>全校开课言询<br>学生证补办申请<br>全校在业方家宣询<br>全校公共方家宣询<br>学生证明打印<br>常用文件下載 | <ul> <li>学籍信息</li> <li>学生信息核对</li> <li>学生注册</li> <li>学籍异动申请</li> <li>大类分流申请</li> <li>转专业申请</li> <li>辅修申请</li> <li>奖惩信息</li> </ul> | 培养方案<br>任意方案完成情况比对<br>培养方案完成情况<br>学业预警 | 选课<br>17世纪选课申请<br>我的课表<br>我的班级课表<br>免听申请<br>免修申请<br>重修报名                     | Ra Fides               | Etbisab   |
|             | 考试<br>考试信息<br>缓考申请<br>放弃补考申请<br>入学考试信息<br>等级考试                                 | <b>毕业</b><br>学费清算确认<br>结业换证申请<br>研究生推免                                                                                            | <b>教材</b><br>订项9款材<br>我的软材             | 学分认定<br>课程替代申请<br>计划外课程学分认定申请<br>交流课程成果学分认定申请<br>非课程类成果学分认定申请<br>降培养类型学分认定申请 | →武術 学业保管<br>不成情 人 学业保管 |           |

## 点击【开始选课】

| 三 菜单    | Ø   | 巢湖学院<br>снаони university               |    |    |     |      |    |          | Nord | 1    | 1999 | -   |       |       | A LL |    | Q 菜单搜索      |     | t 0 (4 | 産 🖣 |
|---------|-----|-----------------------------------------|----|----|-----|------|----|----------|------|------|------|-----|-------|-------|------|----|-------------|-----|--------|-----|
| の选课     |     |                                         |    |    |     |      |    |          |      |      |      |     |       |       | 1    |    |             |     |        |     |
| 您的当前    | 位置: | 学生全部服务 》 选课 》 选课 刷新                     |    |    |     |      |    |          |      |      |      |     |       |       |      |    |             |     |        |     |
|         | 2   | 024-2025学年第二学期 第二外语1选课                  |    |    |     |      |    |          |      |      |      |     |       |       |      |    |             |     |        |     |
| Town of |     | 洗理时间: 2025-02-11 19:00~2025-02-12 22:00 |    |    | 202 | 25年2 | 2月 |          |      |      |      | 202 | 25 年: | 3月    |      |    | 洗课公告 洗课     | 表现则 |        |     |
|         |     |                                         | 日  | -  | Ξ   | Ξ    | 四  | 五        | 六    | 日    | -    | Ξ   | Ξ     | 四     | 五    | 六  |             |     |        |     |
|         |     | 0 0 天 0 7 时 2 3 分 后结束选课                 | 26 | 27 | 28  | 29   | 30 | 31       | 1    | 23   | 24   | 25  | 26    | 27    | 28   | 1  |             |     |        |     |
|         |     |                                         | 2  | 3  | 4   | 5    | 6  | 7        | 8    | 2    | 3    | 4   | 5     | 6     | 7    | 8  |             |     |        |     |
|         |     |                                         | 9  | 10 | 11  | 12   | 13 | 14<br>21 | 15   | 9    | 10   | 11  | 12    | 13    | 14   | 15 |             |     |        |     |
|         |     |                                         | 23 | 24 | 25  | 26   | 20 | 28       | 1    | 23   | 24   | 25  | 26    | 27    | 28   | 29 |             |     |        |     |
|         |     | 开始选课                                    | 2  | 3  | 4   | 5    | 6  | 7        | 8    | 30   | 31   | 1   | 2     | 3     | 4    | 5  |             |     |        |     |
|         |     |                                         |    | 可选 | 可退  |      |    | 预览       |      | ● 可选 | 不可追  | 3   |       | • ចារ | 目不可注 | 先  |             |     |        |     |
|         | -   |                                         | -  |    | 14  | -110 | -  | 10.00    | .0   |      | -    | -   | aff.  |       |      |    | A TANK TANK |     |        |     |
|         | -   |                                         |    |    |     |      |    |          |      |      |      |     |       |       |      |    |             |     |        |     |

查看需要选课的时间以及授课教室,点击【选课】

# 2024-2025学年第二学期 第二外语1选课

| 全部课程 | 已选课程    |                                                                               |                   |        |                                    |             |
|------|---------|-------------------------------------------------------------------------------|-------------------|--------|------------------------------------|-------------|
| 课程   |         | 教学班                                                                           | 授课教师              |        | 上课星期                               | Ŀ           |
| 输入课程 | 名称或代码查试 | 输入教学班名称或代码到                                                                   |                   |        |                                    | $\sim$      |
| 校区   |         | 开课部门                                                                          | 课程类别              |        | 课程性质                               | 学:          |
|      | $\sim$  | ~                                                                             |                   | $\sim$ |                                    | ~           |
| 操作   | 选课状态    | 课程信息 🗢                                                                        |                   |        | 教学班 🗢                              |             |
| 选课   | 待选课     | <b>第二外语1</b> 法语<br>24FL2ZY1201   外国语学院   道<br>3学分   64学时   必修   必修            | 通识教育课程<br>外语   考试 |        | (2024-2025-2)-24<br><b>23法语</b> 班  | FL2ZY1201-0 |
| 选课   | 待选课     | <b>第二外语1</b> <sup>俄语</sup><br>24FL2ZY1201   外国语学院   道<br>3学分   64学时   必修   必修 | 通识教育课程<br>外语   考试 |        | (2024-2025-2)-24<br><b>23俄语2班</b>  | FL2ZY1201-0 |
| 选课   | 待选课     | <b>第二外语1 <sup>俄语</sup></b><br>24FL2ZY1201 外国语学院 道<br>3学分 64学时 必修 必修           | 通识教育课程<br>外语   考试 |        | (2024-2025-2)-24<br><b>23俄语3班</b>  | FL2ZY1201-0 |
| 选课   | 待选课     | <b>第二外语1 <sup>俄语</sup></b><br>24FL2ZY1201 外国语学院 道<br>3学分 64学时 必修 必修           | 通识教育课程<br>外语   考试 |        | (2024-2025-2)-24<br><b>23</b> 俄语1班 | FL2ZY1201-0 |

#### 页面弹窗选课成功,就代表选课成功。

| 2024-2 | 2025学年第 | 第二学期 第二外语1                                                                        | 选课               |         |              |      |                                                    |                   |
|--------|---------|-----------------------------------------------------------------------------------|------------------|---------|--------------|------|----------------------------------------------------|-------------------|
| 全部课程   | 已选课程    |                                                                                   |                  |         |              |      |                                                    |                   |
| 课程     |         | 教学班                                                                               | 授课教师             |         | 上课星期         | 上课年级 | 上课院系                                               | 上课专业              |
| 输入课程   | 名称或代码查试 | 输入教学班名称或代码重                                                                       |                  |         | $\checkmark$ | V    |                                                    |                   |
| 校区     |         | 开课部门                                                                              | 课程类别             | )生;田4士E | =            |      | 是否可选课程                                             |                   |
|        | $\sim$  | Y                                                                                 |                  | 应床结为    | 木            |      | 可选                                                 | □ 仅看有;            |
| 操作     | 选课状态    | 课程信息 🗢                                                                            |                  |         |              |      | 时间地点                                               |                   |
| 退课     | 已选中     | <b>第二外语1 <sup>法语</sup></b><br>24FL2ZY1201   外国语学院   通<br>3学分   64学时   必修   必修   夕 | 识教育课程<br> 语   考试 |         | 选课成          | 叻    | 巢湖学院<br>1~16周 星期二 5~6节 巢湖学院<br>1~16周 星期四 5~6节 巢湖学院 | 明德楼104;<br>明德楼104 |
| 选课     | 待选课     | <b>第二外语1 <sup>俄语</sup></b><br>24FL2ZY1201   外国语学院   通<br>3学分   64学时   必修   必修   夕 | 识教育课程<br>讣语   考试 |         |              | 关闭   | 巢湖学院<br>1~16周 星期二 5~6节 巢湖学院<br>1~16周 星期四 5~6节 巢湖学院 | 明德楼102;<br>明德楼102 |